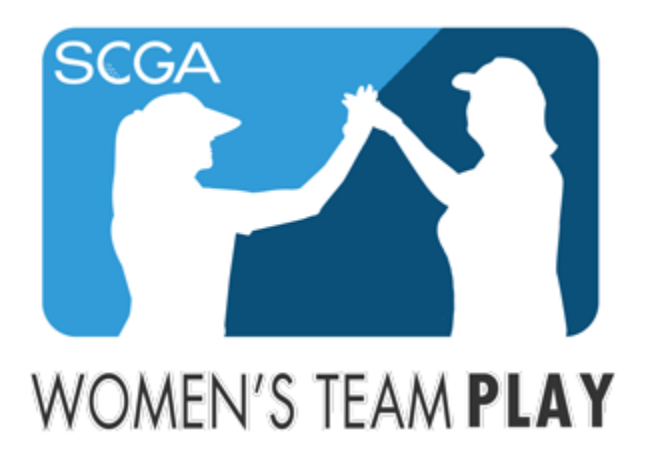

### 2019 SCGA WOMEN'S TEAM PLAY PORTAL MANUAL

Welcome to the 2019 Women's Team Play Season! This manual will guide you through use of the USGA Tournament Management based Team Play, where you will set up your weekly roster, post results and post scores. All team captains **must** submit weekly lineups and results using the procedures outlined in this manual. Please do not hesitate to contact us if you have any questions.

SCGA Rules and Competitions Staff (818) 980-3630 rules@scga.org

# **Table of Contents**

| 1. |                                 | . 2 |
|----|---------------------------------|-----|
| 2. | LOGGING IN                      | . 3 |
| 3. | DASHBOARD                       | . 5 |
| 4. |                                 | . 7 |
| 5. | CREATING YOUR TEAM ROSTER       | . 9 |
| 6. | CREATING THE WEEKLY LINEUP      | 14  |
| 7. | COURSE HANDICAPS                | 19  |
| 8. | ENTERING AND SUBMITTING RESULTS | 22  |
| 9. | POSTING ESC SCORES              | 29  |

| 31 |
|----|
|    |

#### **1. CAPTAIN INVITATION**

Captains will be invited by SCGA staff. There are two possible scenarios that Captains will experience:

1. If you've established a profile previously in Golf Genius using a specific email address, you will receive an email stating that you have been invited as a Team Captain and will sign in with your email address and password you've created previously.

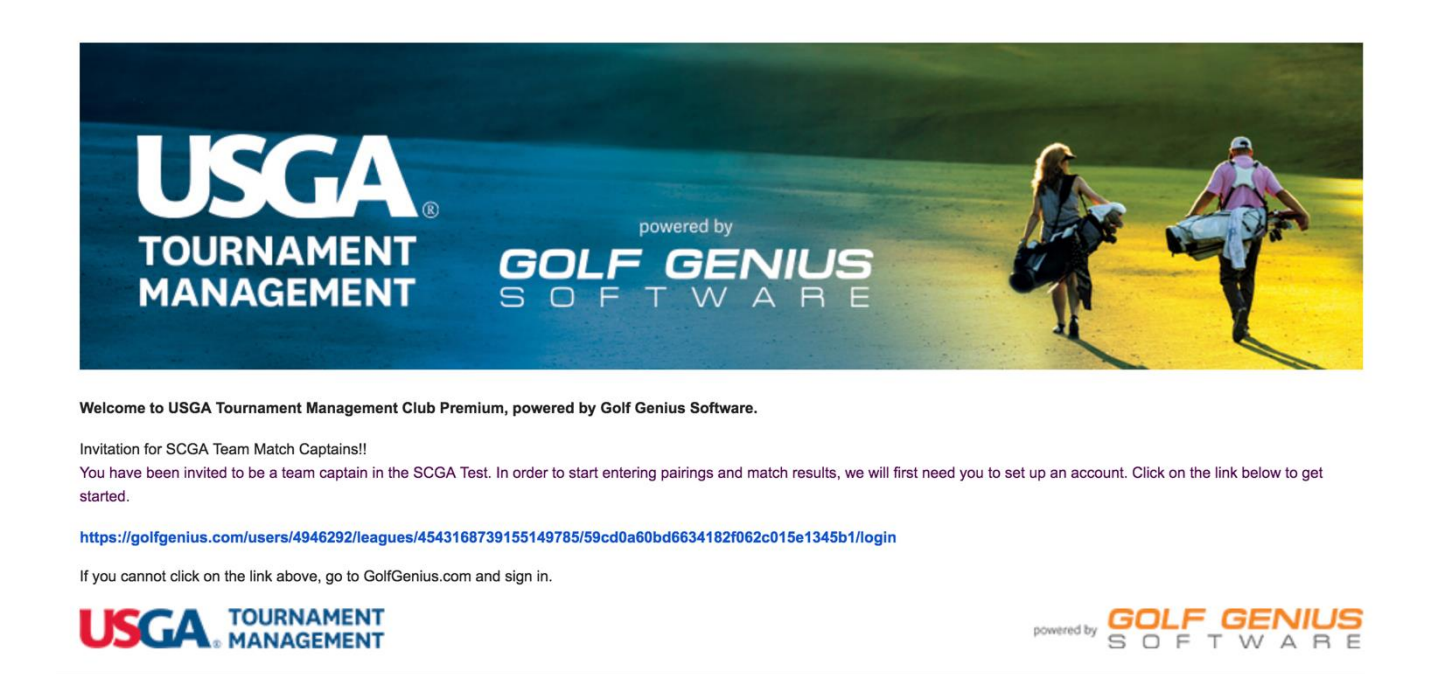

2. If you have not established a profile in Golf Genius previously, you will receive an email invitation with a temporary password. Clicking on the link provided in the email will take you directly to a screen to create a permanent password.

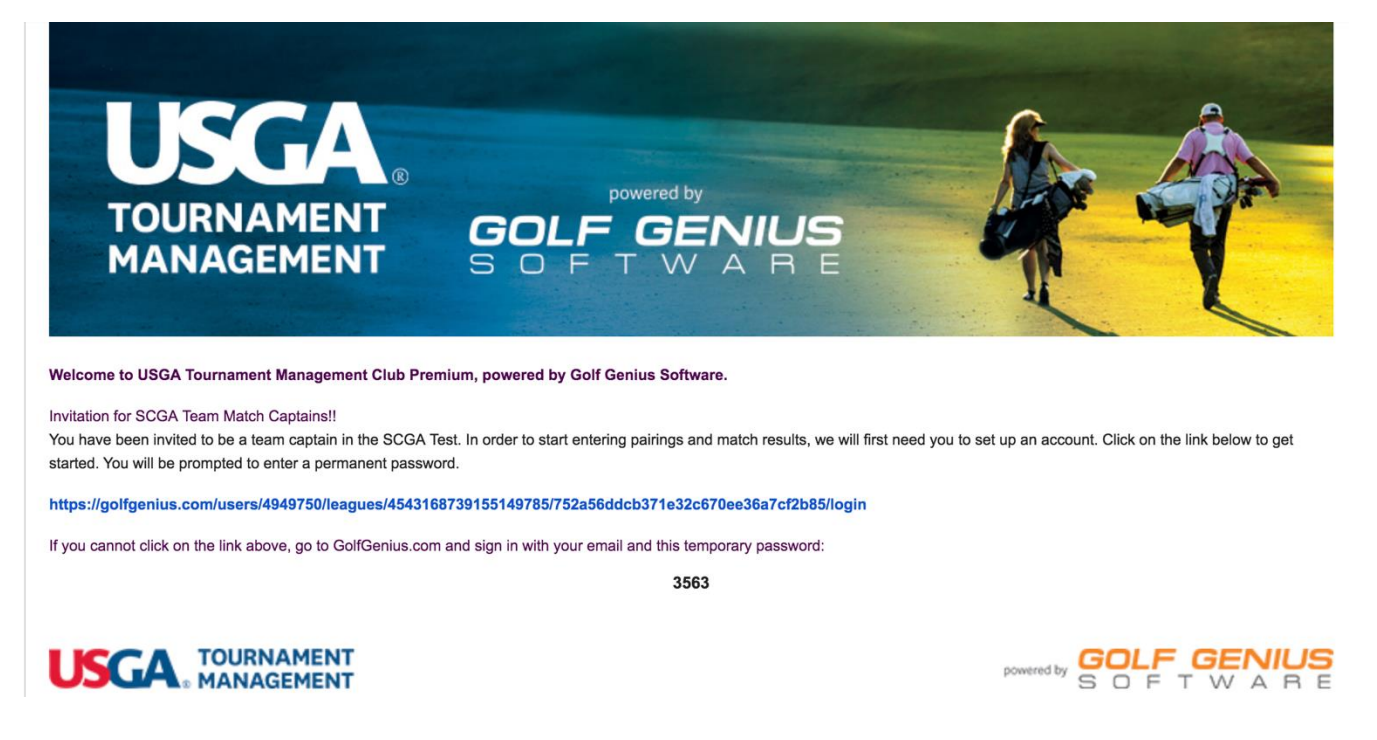

#### 2. LOGGING IN

Captains have the ability to login to your USGA TM dashboard from any computer. A link appears on scga.org/tournaments/team-play, or your dashboard may be accessed directly at <a href="http://www.golfgenius.com/">http://www.golfgenius.com/</a>

Below is the screen where you will login.

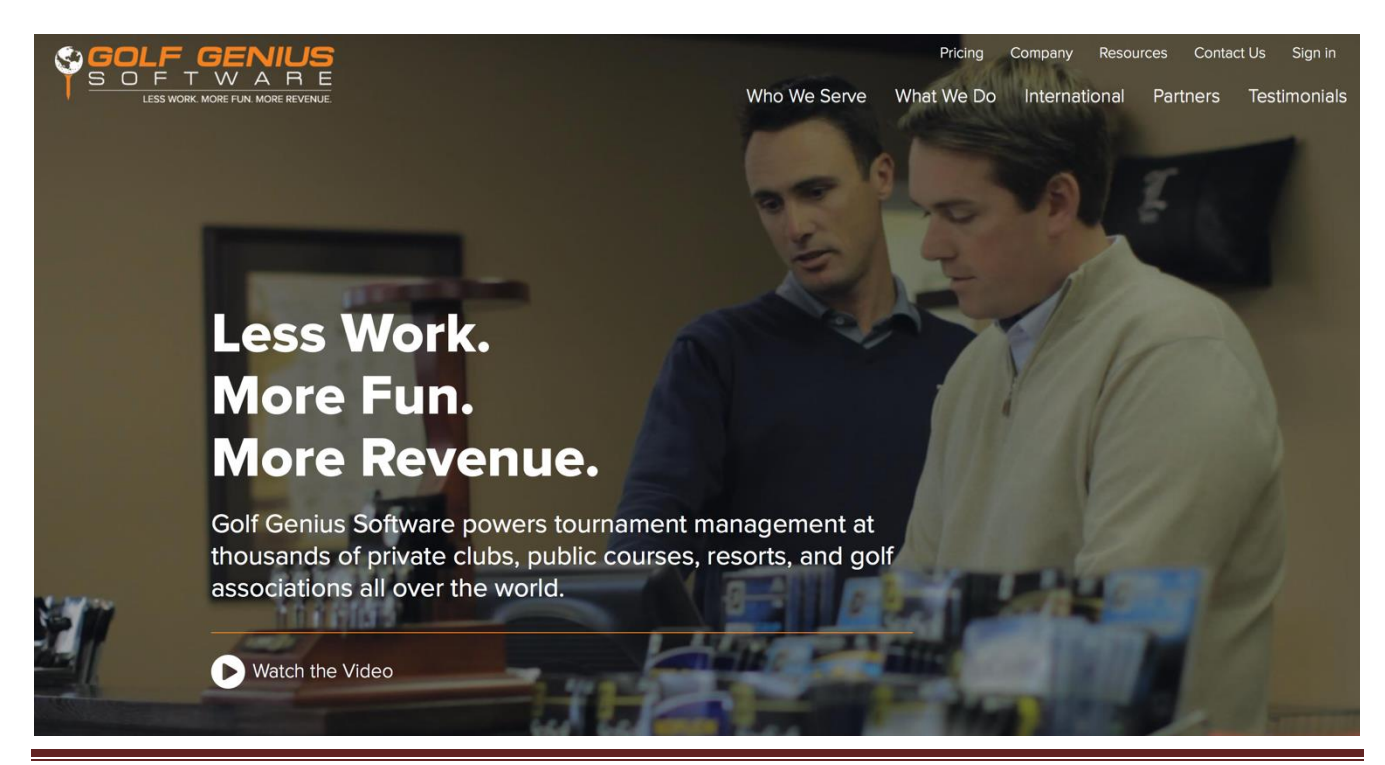

SCGA Team Play Manual

If you need to change your password at any time, passwords can be changed by logging in with your email address and password. Once logged in, click on "My Account and Account Settings"

|                                                                                                    |                                            |                 |         | My Account A<br>TY COPE<br>Deshboard<br>Account Settings<br>Terms of Service<br>Privacy Policy<br>Sign out<br>Accions<br>Co to Portal<br>Go to Portal |
|----------------------------------------------------------------------------------------------------|--------------------------------------------|-----------------|---------|----------------------------------------------------------------------------------------------------|
| Southern California Golf Association Events, Leagues & Trips                                                                  |                                            |                 |         | TY COPE                                                                                                    |
| You can access events, leagues or trips created under 1 other customer acc                                                    | ount. Select a different customer account: | Southern Califo |         | Account Settings                                                                                                    |
| Last Visited Event: Saturday Team Play : Region 1 Group 1<br>Master Portal: Southern California Golf Association Registration | Search                                     |                 | 8       | Terms of Service<br>Privacy Policy                                                                                                    |
| Filter Events                                                                                                    |                                            |                 | Sort By | Sign out                                                                                                    |
| All                                                                                                    |                                            | ~               | None    | <b>v</b>                                                                                                    |
| Name                                                                                                    | 🛗 Start Date                               | 曫 Golfers       |         | Actions                                                                                                    |
| Saturday Team Play : Region 1 Group 1                                                                                         | Jan 5, 2019                                | 4 confirmed     |         | •                                                                                                    |
| Saturday Team Play                                                                                                    |                                            |                 |         | Go to Portal                                                                                                    |
| Southern California Golf Association Registration                                                                             |                                            |                 |         | Go to Portal                                                                                                    |
|                                                                                                    |                                            |                 |         | ં                                                                                                    |

Under the Profile Tab, you'll be given the option to change your password here.

| Events, Leagues & | Trips Account Settings                                                    | Last Name Email     Phone     1     ed     : jpg, jpeg, gif, png. Maximum file size: 6MB.     Re-enter password     o change the password.) |       |                  |
|-------------------|---------------------------------------------------------------------------|----------------------------------------------------------------------------------------------------|-------|------------------|
| Profile           | Settings                                                                  |                                                                                                    |       |                  |
|                   | First Name                                                                | Last Name                                                                                                    | Email | Phone            |
|                   | Profile Photo                                                             |                                                                                                    |       |                  |
|                   | Choose File no file selected<br>Acceptable photo formats: jpg, jpeg, gif, | png. Maximum file size: 6MB.                                                                                                    |       |                  |
|                   | Password                                                                  | Re-enter password                                                                                                    |       | <u>1</u>         |
|                   | (Leave blank if you don't want to change the p                            | password.)                                                                                                    |       | E<br>L<br>P<br>⑦ |
|                   |                                                                           |                                                                                                    |       |                  |
|                   |                                                                           |                                                                                                    |       |                  |
|                   |                                                                           |                                                                                                    |       |                  |

If you have forgotten your password, you can use the "forgot password link." Navigate to <u>www.golfgenius.com</u> and click "Sign In" on the upper right-hand side of the page. Once clicking here, a prompt will pop up and under the Sign In button, there is a "forgot your password" link.

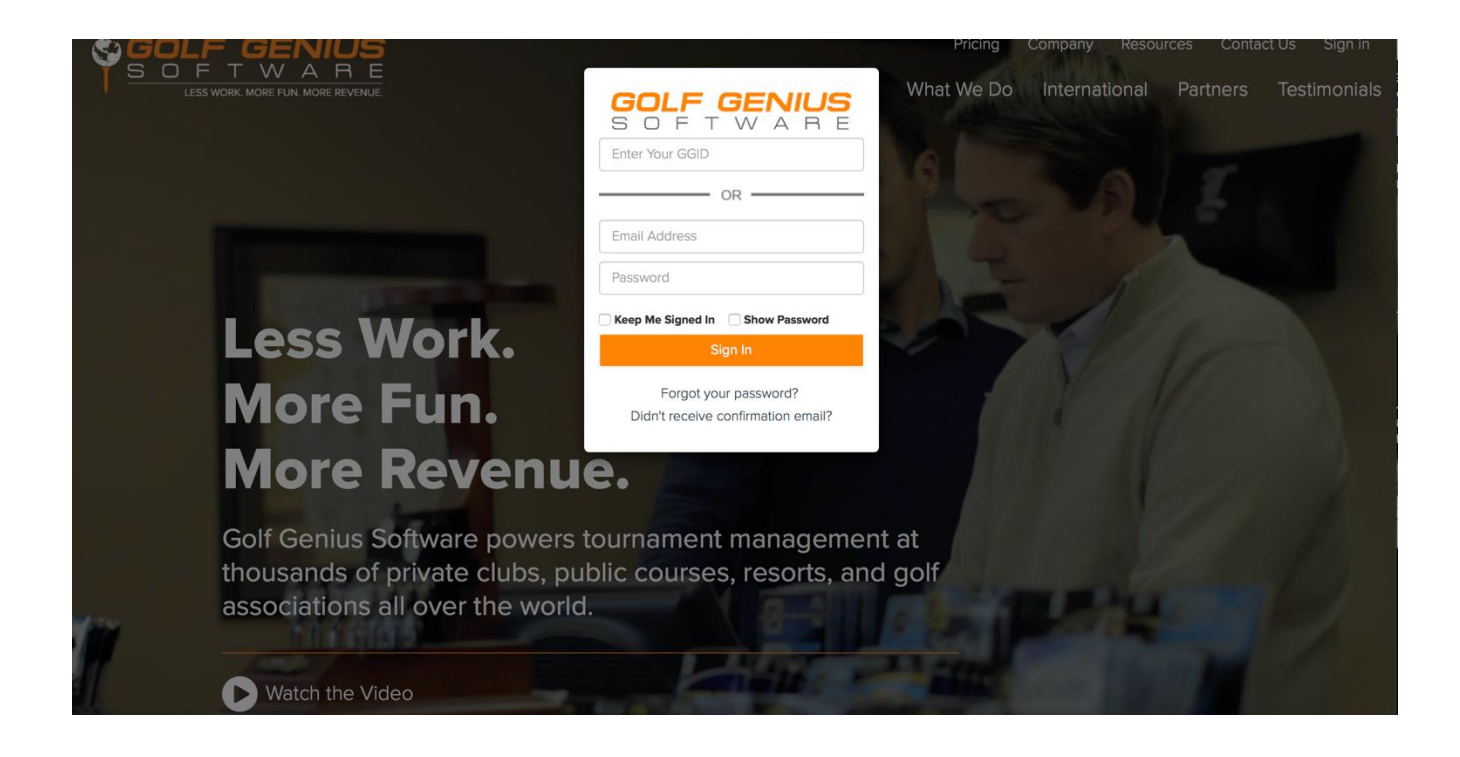

### Note: If you need to change your email address, you will need to contact the SCGA staff.

#### 3. DASHBOARD

Once you have signed in, you will be taken to your Dashboard. This Dashboard page shows any leagues and/or events you are "registered" to use the portal (website) for in USGA TM.

A very important aspect of the Dashboard for Captains is to make sure you have selected "All" under Filter Events. Without selecting "All", it is possible you will not see the links for the Team Play Portal or the Advanced Mode for your Group.

|                                                                                                    |                                             |             | 1                                    | My Account 🔻 |
|----------------------------------------------------------------------------------------------------|---------------------------------------------|-------------|--------------------------------------|--------------|
| Southern California Golf Association Events, Leagues & Trips                                                                  |                                             |             |                                      |              |
| You can access events, leagues or trips created under 1 other customer acc                                                    | count. Select a different customer account: |             | Southern California Golf Association | · ·          |
| Last Visited Event: Saturday Team Play : Region 1 Group 1<br>Master Portal: Southern California Golf Association Registration | Search                                      |             | 8                                    | LESS         |
| Filter Events                                                                                                    |                                             |             | Sort By                              |              |
| All                                                                                                    |                                             | ~           | None                                 | ~            |
| Name                                                                                                    | 🛗 Start Date                                | · Golfers   | Action                               | าร           |
| Saturday Team Play : Region 1 Group 1                                                                                         | Jan 5, 2019                                 | 4 confirmed | •                                    |              |
| Saturday Team Play                                                                                                    |                                             |             | Go to                                | Portal       |
| Southern California Golf Association Registration                                                                             |                                             |             | Go to                                | Portal L     |
|                                                                                                    |                                             |             |                                      | <b>?</b>     |

Any time a Captain needs to return to their Dashboard, the process depends on where they are at.

From the Team Matches Portal, to return to the Dashboard, a Captain will click the Cog Wheel and choose Dashboard:

| SOUTHERN CALIF                                                                                                    |                           |
|----------------------------------------------------------------------------------------------------|---------------------------|
| A Home Team Matches ~ Tee Sheets ~                                                                                                    | 0° +                      |
| Г                                                                                                    | User Profile<br>Dashboard |
| Welcome to the Saturday Team Play Portal                                                                                                    | Terms of Service          |
|                                                                                                    | Privacy Policy            |
| emails and phone tag as everything is now in one convenient location.                                                                                                    | Sign Out                  |
| To have access to all information, golfers must either be registered for their event on GolfGenius and sign in with a username a with a GolfGeniusID (GGID) provided by the event manager.                                                            | and password, or sign in  |
| If you have any questions, please contact Golf Genius Software support.                                                                                                    |                           |
| If you're seeing this message, it means that the portal still needs a custom homepage. You can also upload your own custom be<br>the top of each page, and a logo in the left-hand column. For tips on how to do this and more, check out this video. | eanner to be displayed at |
|                                                                                                    |                           |
|                                                                                                    |                           |
|                                                                                                    |                           |

From the Advanced Mode in USGA TM, to return to the Dashboard, a Captain will click the Dashboard in the upper right-hand side of the page:

| USGA TOURNAMENT EVENT GOLFE                                                                               | EVENT GOLFERS CALENDAR ROUNDS APPS Dashboard • My vecuer vecues vecues v |
|----------------------------------------------------------------------------------------------------|----------------------------------------------------------------------------------------------------|
| Southern California Golf Association Saturday Team Play Region 1 Group 1                                  | Event Event Dashboard                                                                                                    |
|                                                                                                    | Event Startup Wizard                                                                                                    |
| Player Roster                                                                                             | Event Calendar                                                                                                    |
| There are 7 golfers in the player roster  • 3 golfers not registered and 4 golfers have no email address  | 12 rounds in total = 12 upcoming                                                                                                    |
| All golfers have Handicap Indexes<br>Handicap Indexes were last updated via GHIN on November 9, 2018      | <ul> <li>▼ 11 rounds have pairings, but no scores</li> <li>▼ 10 rounds have results not yet released to the portal</li> </ul>                                                                                                    |
| Manage Player Roster                                                                                      | Manage Event Calendar                                                                                                    |
| Event Profile                                                                                             | Getting Started                                                                                                    |
| Playing in threesomes or twosomes? Is this a 9 hole event? This and much more can be c the event profile. | customized in Some golfers like to watch the movie, some like to read the book. Ok, have it your way. Here are a couple great videos to get you started.                                                                                                    |
|                                                                                                    | Golf Genius Setup: Rounds Golf Genius Setup: Event Portal                                                                                                    |
| Edit Event Profile                                                                                        | If you prefer, try the articles below on getting started with your golf genius.                                                                                                    |

#### 4. CAPTAIN NAVIGATION

Captains will be responsible for creating/adding players to their teams, setting of weekly lineups on the Team Captain Portal, entering hole by hole scores, and posting players scores to GHIN. To understand where a Captain needs to perform these actions in USGA TM, we need to cover two critical operational differences.

In SCGA Team Play, Captains will have access to two different areas in USGA TM, the first is the Team Play Portal and the second area is the Advanced Mode or manager side of USGA TM for your Group. It will be extremely important that Captains understand where to execute certain actions.

The following is a guideline of where you as a Captain, need to navigate to perform the following actions:

Team Captain Portal:

- 1. Creating Your Team Roster
- 2. Adding Players to Your Team
- 3. Setting the Weekly Lineup

# Example: Team Captain Portal

|                                                                 |                                                                          | SOUTHERN CALIFORNIA GOLF ASSOCIATION                                                                                                    |
|-----------------------------------------------------------------|--------------------------------------------------------------------------|----------------------------------------------------------------------------------------------------|
| 삼 Home                                                          | Team Matches ~                                                           | ¢\$ -                                                                                                    |
| Saturday Te                                                     | eam Play                                                                 | Schedule<br>Standings<br>Edit Pairings                                                                                                    |
| If you have any qu<br>If you're seeing th<br>the top of each pa | uestions, please conta<br>is message, it means<br>ige, and a logo in the | act Golf Genius Software support.<br>that the portal still needs a custom homepage. You can also upload your own custom banner to be displayed at<br>left-hand column. For tips on how to do this and more, check out this video. |

Advanced Mode (Manager Side of USGA TM):

- **1. Entering Hole by Hole Scores**
- 2. Posting ESC Scores to GHIN
- 3. Using the Report Center for Printed Materials

### Example: Advanced Mode

|                                                                                        | ENT GOLFERS CA                                                                                                    | LENDAR ROUNDS                                                | APPS                                                         | Dashboard • My Account 🔻    |
|----------------------------------------------------------------------------------------|----------------------------------------------------------------------------------------------------|--------------------------------------------------------------|--------------------------------------------------------------|-----------------------------|
| ASSOCIATION                                                                            |                                                                                                    |                                                              |                                                              | System Status: Normal       |
| Southern California Golf Association Saturday Team Play                                | Region 1 Group 1 Event E                                                                                                    | vent Dashboard                                               |                                                              |                             |
|                                                                                        |                                                                                                    |                                                              |                                                              | Event Startup Wizard        |
| Player Roster                                                                          |                                                                                                    | Event Calendar                                               |                                                              |                             |
| There are 4 golfers in the player roster                                               |                                                                                                    |                                                              |                                                              |                             |
| ✓ 4 golfers have no email address                                                      |                                                                                                    |                                                              | 12 rounds in total = 12 upcoming                             |                             |
| All golfers have Handicap Indexes                                                      |                                                                                                    | ▼ 12 rounds have pairings h                                  | nut no scores                                                |                             |
| Handicap Indexes were last updated via GHIN on November 9, 201                         | 8                                                                                                    | <ul> <li>10 rounds have results not</li> </ul>               | t vet released to the portal                                 |                             |
|                                                                                        |                                                                                                    |                                                              |                                                              |                             |
| Manage Player Roster                                                                   |                                                                                                    |                                                              | Manage Event Calendar                                        |                             |
|                                                                                        |                                                                                                    |                                                              |                                                              | E                           |
| Event Profile                                                                          | EVENT GOLFERS CALENDAR ROUNDS APPS Dashboard • My Account • Jorden   System Status: Normal • System Status: Normal • System Status: System Status: System Status: System Status: Normal • System |                                                              |                                                              |                             |
| Playing in threesomes or twosomes? Is this a 9 hole event? This and the event profile. | d much more can be customized in                                                                                                    | Some golfers like to watch t<br>couple great videos to get y | he movie, some like to read the book. Ok, he<br>rou started. | ave it your way. Here are a |
|                                                                                        |                                                                                                    | Golf Genius Setup: Ro                                        | punds                                                        |                             |
|                                                                                        |                                                                                                    | Golf Genius Setup: Ev                                        | vent Portal                                                  |                             |
| Edit Event Profile                                                                     |                                                                                                    | If you prefer, try the articles                              | below on getting started with your golf geni                 | us.                         |

#### **5. CREATING YOUR TEAM ROSTER**

You will be responsible for adding players from your club to your team in the Team Captain Portal. Players on the club roster who meet eligibility requirements will be available to be added to your team. There is no limit as to the number of players that can be added to your team. It is recommended that you add all players who might compete in at least one match to your team.

Step 1: To add golfers to your team, navigate from your Dashboard to the Team Captain Portal page.

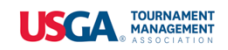

#### My Account 🔻

| Southern California Golf Association Events, Leagues &                                                                                   | & Trips                                                                             |                                                          |                                                             |                                 |              |
|----------------------------------------------------------------------------------------------------|-------------------------------------------------------------------------------------|----------------------------------------------------------|-------------------------------------------------------------|---------------------------------|--------------|
| You can access events, leagues or trips created under 1 other                                                                            | customer account. Select a differe                                                  | ent customer account:                                    |                                                             | Southern California Golf Associ | ation –      |
| Last Visited Event: Saturday Team Play : Region 1 Group 1<br>Master Portal: Southern California Golf Association Registrati              | ion Search                                                                          |                                                          |                                                             | 8                               | LESS         |
| Filter Events                                                                                                    |                                                                                     |                                                          |                                                             | Sort By                         |              |
| All                                                                                                    |                                                                                     |                                                          | •                                                           | None                            | Ψ            |
| Name                                                                                                    |                                                                                     | 🛗 Start Date                                             | 촬 Golfers                                                   | A                               | actions      |
| Saturday Team Play : Region 1 Group 1                                                                                                    |                                                                                     | Jan 5, 2019                                              | 4 confirmed                                                 |                                 | •            |
| Saturday Team Play                                                                                                    |                                                                                     |                                                          |                                                             | G                               | Go to Portal |
| Southern California Golf Association Registration                                                                                        |                                                                                     |                                                          |                                                             | G                               | So to Portal |
|                                                                                                    |                                                                                     |                                                          |                                                             |                                 | 0            |
| ☆ Home Team Matches ~                                                                                                    |                                                                                     |                                                          | SOUTH                                                       | IERN CALIFORNIA GOLF /          |              |
| Saturday Team Play                                                                                                    | Schedule<br>Standings<br>Edit Pairings                                              |                                                          |                                                             |                                 |              |
| If you have any questions, please contact<br>If you're seeing this message, it means tha<br>the top of each page, and a logo in the left | Golf Genius Software su<br>at the portal still needs a<br>t-hand column. For tips o | upport.<br>a custom homepage. `<br>on how to do this and | You can also upload your own<br>more, check out this video. | n custom banner to be d         | isplayed at  |

Step 2: After clicking on the Edit Pairings Page, you will select the first round match your team is playing in.

|                | Image: Second Second S |                |                  |        |
|----------------|----------------------------------------------------------------------------------------------------|----------------|------------------|--------|
| 🐴 Home ~ .     | Home v       Team Matches v       CC       Date: 01/05/2019       Select         nuda Dunes       vs       Bel-Air CC       Date: 01/05/2019       Select         nuda Dunes       vs       Woodland Hills       Date: 01/05/2019       Select         nuda Dunes       vs       Woodland Hills       Date: 01/12/2019       Select         nuda Dunes       vs       Brentwood CC       Date: 01/12/2019       Select         Air CC       vs       Brentwood CC       Date: 01/12/2019       Select         adland Hills       vs       Brentwood CC       Date: 01/12/2019       Select         adland Hills       vs       Brentwood CC       Date: 01/12/2019       Select         adland Hills       vs       Brentwood CC       Date: 01/12/2019       Select         adland Hills       vs       Bernwood CC       Date: 01/12/2019       Select         adland Hills       vs       Berntwood CC       Date: 01/12/2019       Select         adland Hills       vs       Berntwood CC       Date: 01/12/2019       Select         adland Hills       vs       Berntwood CC       Date: 01/12/2019       Select         adland Hills       vs       Berntwood CC       Date: 01/26/2019       Select                                                                                                    |                |                  |        |
| ELECT ROUND    |                                                                                                    |                |                  |        |
| Bermuda Dunes  | VS                                                                                                    | Bel-Air CC     | Date: 01/05/2019 | Select |
| Brentwood CC   | VS                                                                                                    | Woodland Hills | Date: 01/05/2019 | Select |
| Bermuda Dunes  | VS                                                                                                    | Woodland Hills | Date: 01/12/2019 | Select |
| Bel-Air CC     | VS                                                                                                    | Brentwood CC   | Date: 01/12/2019 | Select |
| Bermuda Dunes  | VS                                                                                                    | Brentwood CC   | Date: 01/19/2019 | Select |
| Woodland Hills | VS                                                                                                    | Bel-Air CC     | Date: 01/19/2019 | Select |
| Bel-Air CC     | VS                                                                                                    | Bermuda Dunes  | Date: 01/26/2019 | Select |
| Woodland Hills | VS                                                                                                    | Brentwood CC   | Date: 01/26/2019 | Select |
| Woodland Hills | VS                                                                                                    | Bermuda Dunes  | Date: 02/02/2019 | Select |

Step 3: After clicking "Select", you will then click on your Team

|                        |   | South        |                             |   |
|------------------------|---|--------------|-----------------------------|---|
| 🐕 Home ~ Team Matches  | ~ |              | o                           | • |
| Back View All Pairings |   | Change Round | Bermuda Dunes vs Bel-Air CC |   |
| C Bermuda Dunes        |   |              |                             |   |
| C Bel-Air CC           |   |              |                             |   |
|                        |   |              |                             |   |
|                        |   |              |                             |   |

Step 4: After clicking on your Team, use the Add New Player button to begin searching for players to add to your team.

| Home V Team Matches V                                                                                                 | ¢;                                                                              |
|----------------------------------------------------------------------------------------------------|---------------------------------------------------------------------------------|
| Sack View All Pairings                                                                                                | Change Team Bermuda Dunes                                                       |
| hanges you make on this page will be reflected on the tee she<br>order to change the team composition for this round. | et and on the match play leaderboard. You can click on players with orange bord |
|                                                                                                    | In order to add a player to the team, click or                                  |
|                                                                                                    | an existing player or empty slot, then select                                   |
|                                                                                                    | Choose a player v Go                                                            |
|                                                                                                    | In order to add a new player click on "Add<br>New Player"                       |
|                                                                                                    | Add New Player                                                                  |
|                                                                                                    | When all changes are done, click on "Save<br>Team Changes".                     |
|                                                                                                    |                                                                                 |

You may search by Last Name and First Name or search by GHIN Number.

| Homo y Toom M          |                                                                   |                                    | مبر                                                                                      |
|------------------------|-------------------------------------------------------------------|------------------------------------|------------------------------------------------------------------------------------------|
|                        | incries *                                                         |                                    | ~                                                                                        |
| Back View All Pairings |                                                                   |                                    | Change Team Bermuda Dunes                                                                |
| Add New Playe          |                                                                   |                                    |                                                                                          |
| -                      |                                                                   |                                    |                                                                                          |
| ligibility Rules       | <ul> <li>Only players that hat</li> </ul>                         | ave posted at least 10 scor        | es between 01/01/2018 and 12/31/2018 are eligible                                        |
|                        | <ul> <li>Only players that w</li> </ul>                           | ere on the GHIN roster as          | of 07/01/2018                                                                            |
|                        |                                                                   |                                    |                                                                                          |
| lode                   | Search by Last Nam                                                | ne and First Name (i)              |                                                                                          |
| lode                   | <ul> <li>Search by Last Nan</li> <li>Search by GHIN Nu</li> </ul> | ne and First Name (i)<br>Imber (i) |                                                                                          |
| Node                   | <ul> <li>Search by Last Nan</li> <li>Search by GHIN Nu</li> </ul> | ne and First Name ①<br>Imber ①     | Done                                                                                     |
| lode                   | Search by Last Nan                                                | ne and First Name ①<br>umber ①     | Done                                                                                     |
| 1ode                   | Search by Last Nan                                                | ne and First Name ①<br>umber ①     | Done When all changes are done, click on "Save                                           |
| lode                   | Search by Last Nan                                                | ne and First Name ①<br>umber ①     | Done<br>When all changes are done, click on "Save<br>Team Changes".                      |
| Node                   | Search by Last Nan                                                | ne and First Name ①<br>umber ①     | Done<br>When all changes are done, click on "Save<br>Team Changes".<br>Save Team Changes |

#### 6. CREATING THE WEEKLY LINEUP

Next, you'll need to set your weekly lineups for the upcoming matches. This will be done by going to the Team Captain Portal and the Edit Pairings Page. The same area where you were in before when creating your Teams.

Step 1: From your dashboard, select the Team Captain Portal Link (Ex. Saturday Team Play)

|                                                                                                    |                             |             | Му                                   | Account 🔻 |
|----------------------------------------------------------------------------------------------------|-----------------------------|-------------|--------------------------------------|-----------|
| Southern California Golf Association Events, Leagues & Trips                                                                  |                             |             |                                      |           |
| You can access events, leagues or trips created under 1 other customer account. Select a                                      | different customer account: |             | Southern California Golf Association | Ŧ         |
| Last Visited Event: Saturday Team Play : Region 1 Group 1<br>Master Portal: Southern California Golf Association Registration |                             |             | 8                                    | LESS      |
| Filter Events                                                                                                    |                             | S           | ort By                               |           |
| All                                                                                                    |                             | -           | None                                 | Ψ.        |
| Name                                                                                                    | 🛗 Start Date                | 睿 Golfers   | Actions                              |           |
| Saturday Team Play : Region 1 Group 1                                                                                         | Jan 5, 2019                 | 4 confirmed | •                                    |           |
| Saturday Team Play                                                                                                    |                             |             | Go to Po                             | ortal H   |
| Southern California Golf Association Registration                                                                             |                             |             | Go to Po                             | ortal L   |
|                                                                                                    |                             |             |                                      | 0         |

#### Step 2: Navigate to the Edit Pairings Page

|                                                                  |                                                                         | SOUTHERN CALIFORNIA GOLF ASSOCIATION"                                                                                                    |
|------------------------------------------------------------------|-------------------------------------------------------------------------|----------------------------------------------------------------------------------------------------|
| 👚 Home                                                           | Team Matches ~                                                          | ¢; -                                                                                                    |
| Saturday Te                                                      | eam Play                                                                | Schedule<br>Standings<br>Edit Pairings                                                                                                    |
| If you have any qu<br>If you're seeing thi<br>the top of each pa | uestions, please conta<br>is message, it means<br>ge, and a logo in the | act Golf Genius Software support.<br>that the portal still needs a custom homepage. You can also upload your own custom banner to be displayed at<br>left-hand column. For tips on how to do this and more, check out this video. |

| Stop 3. Salact the round you want to set pairings t | tor (Ex. Bermuda Dunes vs. Bel-Air (C) |
|-----------------------------------------------------|----------------------------------------|
| SLED 5. SELECT THE FOUND YOU WANT TO SET DAILINGS I | IUI (LA, DEITHUUA DUHES VS DEFAIL CC)  |

|                       |                | SOUTHERN CALIFORNIA GOLF A |        |
|-----------------------|----------------|----------------------------|--------|
| 🕋 Home ~ Team Matches |                |                            | ¢° +   |
| SELECT ROUND          |                |                            |        |
|                       |                |                            |        |
| Bermuda Dunes VS      | Bel-Air CC     | Date: 01/05/2019           | Select |
| Brentwood CC vs       | Woodland Hills | Date: 01/05/2019           | Select |
| Bermuda Dunes VS      | Woodland Hills | Date: 01/12/2019           | Select |
| Bel-Air CC VS         | Brentwood CC   | Date: 01/12/2019           | Select |
| Bermuda Dunes VS      | Brentwood CC   | Date: 01/19/2019           | Select |
| Woodland Hills VS     | Bel-Air CC     | Date: 01/19/2019           | Select |
| Bel-Air CC VS         | Bermuda Dunes  | Date: 01/26/2019           | Select |
| Woodland Hills vs     | Brentwood CC   | Date: 01/26/2019           | Select |
| Woodland Hills vs     | Bermuda Dunes  | Date: 02/02/2019           | Select |

Step 4: **IMPORTANT** – Select your team that you want to set pairings for (Bermuda Dunes)

|                         | SOUTHERN CALIFORNIA GOLF ASS             |     |
|-------------------------|------------------------------------------|-----|
| ☆ Home ~ Team Matches ~ |                                          | ¢°, |
| Back View All Pairings  | Change Round Bermuda Dunes vs Bel-Air CC |     |
| ♂ Bel-Air CC            |                                          |     |
|                         |                                          |     |
|                         |                                          |     |

Step 5: Always ensure that the team in the top right corner is YOUR team. Do not change teams here unless your team is not showing. Click the box to place a player in then click the drop down to choose a player:

|                                                                                                    | ¢2, •                                                                                                    |
|----------------------------------------------------------------------------------------------------|----------------------------------------------------------------------------------------------------|
| Back View All Pairings                                                                                                    | Change Team Bermuda Dunes                                                                                                    |
| Changes you make on this page will be reflected on the tee sheet and<br>n order to change the team composition for this round. | on the match play leaderboard. You can click on players with orange border                                                                    |
|                                                                                                    | In order to add a player to the team, click on<br>an existing player or empty slot, then select a<br>player from the list below and click Go. |
|                                                                                                    | Choose a player A Go                                                                                                    |
|                                                                                                    |                                                                                                    |
|                                                                                                    | Choose a player                                                                                                    |
|                                                                                                    | Players from this team not on tee<br>sheet                                                                                                    |
|                                                                                                    | (18.9) Benny Thompson                                                                                                    |
|                                                                                                    | (3.2) Tim Alexander                                                                                                    |
|                                                                                                    | (9.8) Tommy Smith "Save                                                                                                    |
|                                                                                                    | lealli Chaliges.                                                                                                    |

|                                                                                                    |                                          | 8                                                                                                    |
|----------------------------------------------------------------------------------------------------|------------------------------------------|----------------------------------------------------------------------------------------------------|
| Home > Team Matches                                                                                            | ×                                        | v <sub>o</sub> .                                                                                                    |
| Back View All Pairings                                                                                         |                                          | Change Team Bermuda Dunes                                                                                                    |
| Changes you make on this page w                                                                                | ill be reflected on the tee sheet and on | the match play leaderboard. You can click on players with orange border                                                                    |
| n order to change the team compo                                                                               | osition for this round.                  |                                                                                                    |
| (18.9) Benny Thompson                                                                                          |                                          | an existing player or empty slot, then select a player from the list below and click Go.                                                   |
|                                                                                                    |                                          | Choose a player v Go                                                                                                    |
| Televice and the second second second second second second second second second second second second second se |                                          |                                                                                                    |
|                                                                                                    |                                          | In order to add a new player click on "Add<br>New Player"                                                                                  |
|                                                                                                    |                                          | In order to add a new player click on "Add<br>New Player"<br>Add New Player                                                                |
|                                                                                                    |                                          | In order to add a new player click on "Add<br>New Player"<br>Add New Player<br>When all changes are done, click on "Save<br>Team Changes". |

Step 6: Click Go and the player will be placed in the pairings:

When adding players to the pairings sheet, they will remain in place. If player order needs to be changed, select the player's name from the drop down, click on the new position on the pairings sheet, then click go.

It may take multiple changes to correctly order players on the pairings sheet depending on who needs to move to what position.

As a reference, when setting the pairings, one team will be displayed in the A & B positions (see above) and the C & D positions for the other team. The order of players will be from left to right and proceeding downward, from low handicap index to the highest.

| Team A | Team B |
|--------|--------|
| 1/2    | 1/2    |
| 3/4    | 3/4    |
| 5/6    | 5/6    |
| 7/8    | 7/8    |
|        |        |

#### If there is a match where a player does not have a competitor, please contact the SCGA staff.

# **EXTREMELY IMPORTANT:** Captains should never set and/or change team lineups from the Advanced Mode (Manager Side of USGA TM).

Any team lineup changes must always be done from the Team Match Portal and the Edit Pairings Page. This may require managers to return to their Dashboard and click on the Team Match Portal link and navigate to the Edit Pairings Page seen below.

|                                                                |                                                                              | SOUTHERN CALIFORNIA GOLF ASSOCIATION                                                                                                    | DM* |
|----------------------------------------------------------------|------------------------------------------------------------------------------|----------------------------------------------------------------------------------------------------|-----|
| 삼 Home                                                         | Team Matches ~                                                               | ¢°, –                                                                                                    |     |
| Saturday T                                                     | eam Play                                                                     | Schedule<br>Standings<br>Edit Pairings                                                                                                    |     |
| If you have any q<br>If you're seeing th<br>the top of each pa | uestions, please contains<br>nis message, it means<br>age, and a logo in the | ict Golf Genius Software support.<br>that the portal still needs a custom homepage. You can also upload your own custom banner to be displayed at<br>left-hand column. For tips on how to do this and more, check out this video. |     |

#### 7. COURSE HANDICAPS

In order to ensure that player's handicaps are correct, please make sure you wait until after any revisions have been completed and before the match is to be played, before creating the weekly line up (pairings).

On the pairings page, players will remain in the place a Captain places them on the pairings sheet. Captains must verify the order is correct by Course Handicap by using a Tee Sheet Report with course handicaps.

| Home ~ Team Matches ~                                                                   |                                                            | ¢\$ -                                                                                                    |
|-----------------------------------------------------------------------------------------|------------------------------------------------------------|----------------------------------------------------------------------------------------------------|
| Back View All Pairings                                                                  |                                                            | Change Team Shady Canyon                                                                                                    |
| Changes you make on this page will be refl<br>n order to change the team composition fo | ected on the tee sheet and on the match play r this round. | leaderboard. You can click on players with orange border                                                                                     |
|                                                                                         | (+1.4) Dave Allison (1.0) Donald Brown                     | In order to add a player to the team, click on<br>an existing player or empty slot, then select a<br>player from the list below and click Go |
|                                                                                         | (3.0) Dan Tuttle (4.0) Darin Vermilli                      | Choose a player v Go                                                                                                    |
|                                                                                         | (4.5) Dillon Callicoat (5.0) Dean King                     | In order to add a new player click on "Add                                                                                                   |
|                                                                                         | (7.5) Denny Lane (9.5) Darrin Leichty                      | New Player"                                                                                                    |
|                                                                                         | (11.0) David Linville (13.5) David Lyons                   | Add New Player                                                                                                    |
|                                                                                         | (14.0) Don Williams (16.5) David M You                     | When all changes are done, click on "Save                                                                                                    |
|                                                                                         | (20.5) Don Moffitt (27.5) Devin Fowle                      | Save Team Changes                                                                                                    |
|                                                                                         | (29.5) David Garrison (37.5) David Heade                   |                                                                                                    |

To print a Tee Sheet with Player Course Handicaps, head to your Dashboard, select the link to the Advanced Mode in USGA TM. Navigate to the Rounds Menu > Report Center.

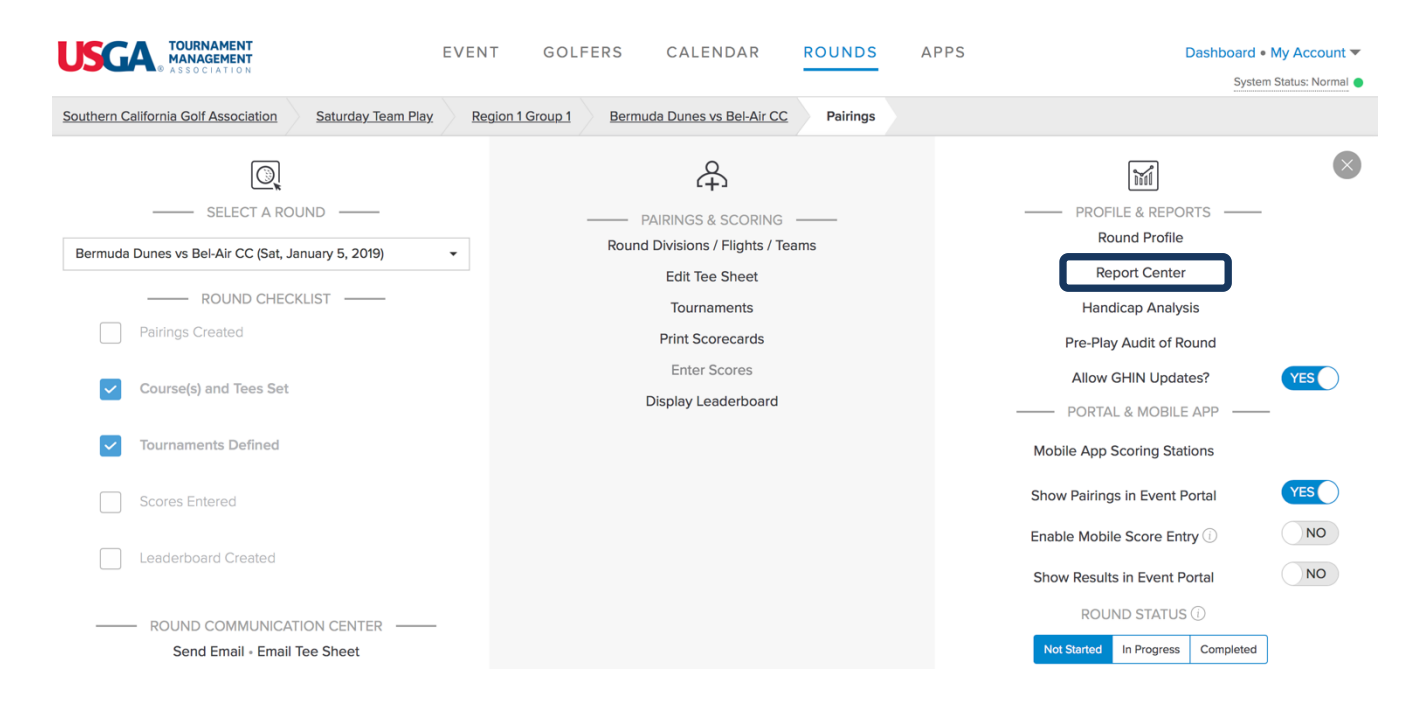

Once in the Report Center, search using Tee Sheet and you can print the Basic Tee Sheet seen below. Hovering over the Tee Sheet, you'll want to click, "Configure" for this report.

| KCA TOURNAMENT<br>MANAGEMENT                                                                                                    |                       | EVENT GOLF       | ERS CALENDAR                | ROUNDS        | APPS | Dashboard • My Account 🔻 |
|----------------------------------------------------------------------------------------------------|-----------------------|------------------|-----------------------------|---------------|------|--------------------------|
| © ASSOCIATION                                                                                                    |                       |                  |                             |               |      | System Status: Normal 🔵  |
| outhern California Golf Associatio                                                                                                    | on Saturday Team Play | Region 1 Group 1 | Bermuda Dunes vs Bel-Air CC | Report Center | r    |                          |
| New Category 🕖 Di                                                                                                    | scover Reports 💽 N    | New Document     | tee she                     | et            | (    |                          |
| ☆ Basic Reports                                                                                                    |                       |                  |                             |               |      |                          |
| ALPHA LIST & TEE SHEET President's Trophy / Black New Payse Payse | TEE                   | SHEET            |                             |               |      |                          |
| B Behlet, Bitan     Benner, Leis     Benner, Leis     Benner, Leis     Benner, Leis     Benner, Menne     Benner, Menne     Benner, Menne     Benner, Menne     Benner, Menner,     Benner, Serversen     Benner, Serversen     Benner, Serve     | «<br>«                | nfigure          |                             |               |      |                          |
| Name         Hole         Name           Connect, Jeff         7         Bonfunt, Emile           Bands, Erze         8         Cennect, Jeff                                                                                                    | Categ                 | gories 🗸         |                             |               |      |                          |
| Barbins, Mack: X5A, Barbins, Mack<br>Barbins, Mack: Barbins, Mack<br>Barbins, Seeth StA, Commission, Lew<br>Bedres Los to Diak Commission, Lew                                                                                                    | ал.<br>а.<br>ра       |                  |                             |               |      | H                        |
| Bregs, Erois N Bregs, Erois                                                                                                    | 23 🔳                  | Q. ⊕15           |                             |               |      | P                        |

After clicking configure, only select "Include Player Course Handicap" at 100% and DO NOT check the box to "Use Rating Difference". Once those are set, click save and print on the bottom right hand side.

|                                   | Print Tee Sheet            | Report Center       | Bermuda Dunes vs Bel-Air CC                                                                                                    | Region 1 Group 1                                                                         | Saturday Team Play          | thern California Golf Association              |
|-----------------------------------|----------------------------|---------------------|----------------------------------------------------------------------------------------------------|------------------------------------------------------------------------------------------|-----------------------------|------------------------------------------------|
| Je tournament handicaps" checkbox | naments using the "Include | for one of more tou | se the course handicaps calculated                                                                                              | entire field, or we can                                                                  | licaps for players over the | We can calculate course hand<br>(recommended). |
|                                   |                            |                     | Tournament Handicaps:<br>bail Matches 18 Holes<br>les Matches 18 Holes<br>Full Player Course Handicap<br>Player Course Handicap | <ul> <li>Include</li> <li>Fou</li> <li>Sing</li> <li>Include</li> <li>Include</li> </ul> | p Options                   | Handica                                        |
|                                   |                            |                     | 100 % Handicap Allowance<br>se Rating Difference (Section 3-5)<br>Player Index                                                  | at u                                                                                     |                             |                                                |
|                                   |                            |                     |                                                                                                    | De este                                                                                  | Field (1)                   | Custom                                         |

The report below is an example of the Tee Sheet printed with Player Course Handicaps

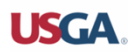

# SCGA Test : Region 1 Group 1

Tee Sheet - Big Canyon CC vs Shady Canyon - Wed, January 2, 2019

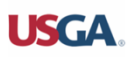

#### Big Canyon Country Club

|                     | Pla                  | ayers                |                      |
|---------------------|----------------------|----------------------|----------------------|
| Adam Rammel (34)    | Bill Louden (14)     | Dave Allison (+2)    | Donald Brown (1)     |
| Bert Alspaugh (+2)  | Brad Wilkins (15)    | Dan Tuttle (4)       | Darin Vermillion (5) |
| Andrew Walters (9)  | Bob Cohn (14)        | Dillon Callicoat (5) | Dean King (6)        |
| Brad Maples (16)    | Bruce Schlabach (37) | Denny Lane (9)       | Darrin Leichty (11)  |
| Bob Vanosdol (4)    | Bev Watkins (11)     | David Linville (13)  | David Lyons (16)     |
| BJ Fulton (34)      | Andy Burton (5)      | Don Williams (16)    | David M Young (19)   |
| Brandy Clifton (12) | Bob Hughes (1)       | Don Moffitt (24)     | Devin Fowler (32)    |
| Brian Cocker (13)   | Bill O'Connor (29)   | David Garrison (34)  | David Heaberlin (43) |

Note: The main tee is the Black Tee tee.

Once the Tee Sheet Report has been generated, Captains will then need to navigate back to their Dashboard > Team Matches Portal > Edit Pairings Page and adjust the pairings as needed.

#### 8. ENTERING AND SUBMITTING RESULTS

Once Team Matches for a round have been completed, Captains will be required to enter hole by hole scores for players in their match. Entering of hole by hole scores serves two purposes:

- 1. Match Results will be automatically calculated based off of hole by hole scores entered
- 2. Player ESC scores will be automatically calculated based off of a player's course handicap

To enter player hole by hole scores, Team Captains will do the following:

Step 1: From your Dashboard, select the Advanced Mode link (Ex. Saturday Team Play: Region 1 Group 1)

|                                                                                                    |                                             |             |                                  | My Account 🔻 |
|----------------------------------------------------------------------------------------------------|---------------------------------------------|-------------|----------------------------------|--------------|
| Southern California Golf Association Events, Leagues & Trips                                                                  |                                             |             |                                  |              |
| You can access events, leagues or trips created under 1 other customer ac                                                     | count. Select a different customer account: |             | Southern California Golf Associa | tion 👻       |
| Last Visited Event: Saturday Team Play : Region 1 Group 1<br>Master Portal: Southern California Golf Association Registration | Search                                      |             | 3                                | LESS         |
| Filter Events                                                                                                    |                                             |             | Sort By                          |              |
| All                                                                                                    |                                             | ~           | None                             | ~            |
| Name                                                                                                    | 🛗 Start Date                                | · Golfers   | Ac                               | ctions       |
| Saturday Team Play : Region 1 Group 1                                                                                         | Jan 5, 2019                                 | 4 confirmed |                                  | •            |
| Saturday Team Play                                                                                                    |                                             |             | G                                | o to Portal  |
| Southern California Golf Association Registration                                                                             |                                             |             | G                                | o to Portal  |
|                                                                                                    |                                             |             |                                  | 0            |

Step 2: Under the Rounds Menu, ensure the correct round has been selected on the drop down on the left-hand side of the page. Once selected, click on Enter Scores seen in the middle column.

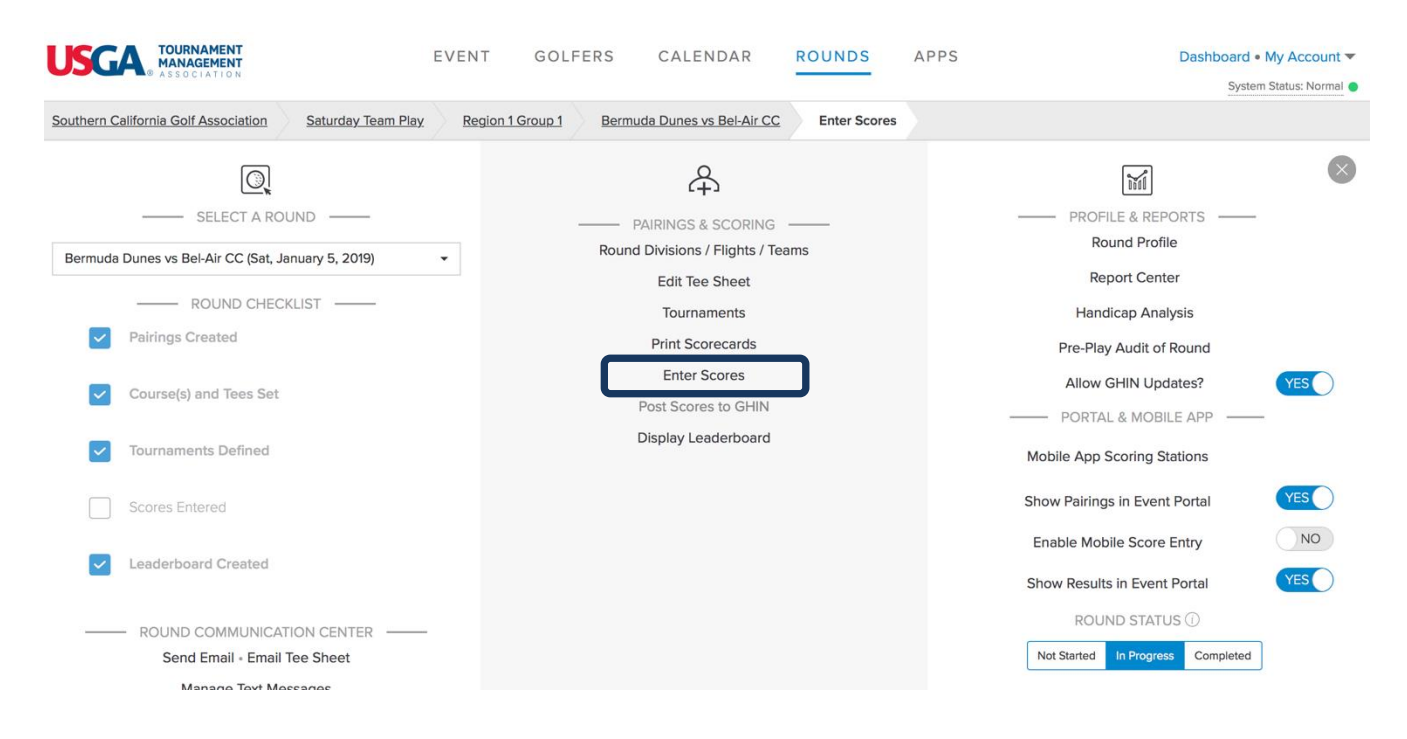

Step 3: After clicking on Enter Scores, you'll be brought to the page below. If you want to display a certain tournament here, make sure the tournament is selected in the dropdown under Select Tournament.

|                                                          | EVENT GOL                | FERS CALENDAR       | ROUNDS         | APPS   | Dashbo          | ard • My Account 🔻        |
|----------------------------------------------------------|--------------------------|---------------------|----------------|--------|-----------------|---------------------------|
| CLUB PREMIUM                                             |                          |                     |                |        |                 | System Status: Normal 🔵   |
| Tyler J. Cope         SCGA Test         Region 1 Group 1 | Big Canyon CC vs Shady   | Canyon Enter Scores |                |        |                 |                           |
| Select Tournament ① D                                    | isplay by                | Sort by             |                |        |                 |                           |
| Select Tournament 👻                                      | Pairing group            | ✓ Pairin            | g group number | - ↓ Az | Search for Name | 8                         |
|                                                          |                          |                     |                |        |                 |                           |
| 1. Adam Rammel / Bill Louden / Dave Allis                | on / Donald Brown        |                     |                |        | •               | No holes completed        |
| 2. Bert Alspaugh / Brad Wilkins / Dan Tutti              | e / Darin Vermillion     |                     |                |        | •               | No holes completed        |
| 3. Andrew Walters / Bob Cohn / Dillon Cal                | licoat / Dean King       |                     |                |        | •               | No holes completed        |
| 4. Brad Maples / Bruce Schlabach / Denny                 | / Lane / Darrin Leichty  |                     |                |        | •               | No holes completed        |
| 5. Bob Vanosdol / Bev Watkins / David Lin                | ville / David Lyons      |                     |                |        | •               | No holes completed        |
| 6. BJ Fulton / Andy Burton / Don Williams                | / David M Young          |                     |                |        | •               | No holes completed P      |
| 7. Brandy Clifton / Bob Hughes / Don Mof                 | fitt / Devin Fowler      |                     |                |        | •               | (2)<br>No holes completed |
| 8. Brian Cocker / Bill O'Connor / David Ga               | rrison / David Heaberlin |                     |                |        | •               | No holes completed        |

## Step 4: From here you can click on a pairing group and begin entering hole by hole scores for players

| Tyler J. Cope SCGA Test        | Region '  | Group 1 | B        | ig Canyo  | n CC vs | Shady C  | anyon | Ente | er Scores |                |         |      |      |         |           |         |           |           |      |      |       |
|--------------------------------|-----------|---------|----------|-----------|---------|----------|-------|------|-----------|----------------|---------|------|------|---------|-----------|---------|-----------|-----------|------|------|-------|
| Select Tournament ①            |           |         | Display  | by        |         |          |       |      | So        | rt by          |         |      |      |         |           |         |           |           |      |      |       |
| Select Tournament              |           | *       | Pairir   | ig group  |         |          |       | ्र   | F         | Pairing gr     | oup num | iber |      | - ↓     | A<br>Z    | Sear    | rch for N | ame       |      |      | 8     |
| *<br>1. Adam Rammel / Bill     | Louden /  | Dave A  | llison / | Donald    | Brown   |          |       |      |           |                |         |      |      |         |           |         |           |           | ▲ N  |      |       |
| Course: Big Canyon Country Clu | D         |         | Tee: B   | lack/Blue | e Combo | - All 18 |       |      | Slo       | <b>pe:</b> 134 |         |      |      |         |           | Rating: | 73.5      |           |      |      | (i    |
|                                | 1         | 2       | 3        | 4         | 5       | 6        | 7     | 8    | 9         | out            | 10      | 11   | 12   | 13      | 14        | 15      | 16        | 17        | 18   | in   | total |
| Yardage                        | 351       | 485     | 154      | 410       | 352     | 557      | 180   | 431  | 393       | 3313           | 409     | 428  | 180  | 392     | 366       | 212     | 551       | 464       | 506  | 3508 | 6821  |
| Par                            | 4         | 5       | 3        | 4         | 4       | 5        | 3     | 4    | 4         | 36             | 4       | 4    | 3    | 4       | 4         | 3       | 5         | 4         | 5    | 36   | 72    |
| Handicap                       | 13        | 11      | 17       | 7         | 3       | 9        | 15    | 1    | 5         |                | 2       | 8    | 18   | 16      | 14        | 10      | 6         | 4         | 12   |      |       |
| 🗷 Adam Rammel                  | 3         | 4       | 3        | 5         | 4       | 5        | 3     | 4    | 5         | 36             | 5       | 4    | 6    | 4       | 5         | 3       | 4         | 5         | 4    | 40   | 76    |
| Bill Louden                    | 6         | 4       | 5        | 4         | 5       | 4        | 5     | 6    | 5         | 44             | 5       | 4    | 3    | 4       | 5         | 4       | 5         | 4         | 6    | 40   | 84    |
| C Dave Allison                 | 7         | 7       | 7        | 4         | 5       | 5        | 6     | 4    | 5         | 50             |         |      |      |         |           |         |           |           |      |      |       |
| C Donald Brown                 |           |         |          |           |         |          |       |      |           |                |         |      |      |         |           |         |           |           |      |      |       |
| Eagle or better                |           | Bird    | lie      |           |         | Par      |       |      | В         | ogey           |         |      | Doub | le Boge | y or wors | e       |           |           |      |      |       |
|                                |           |         |          |           |         |          |       |      |           |                |         |      |      |         |           |         |           |           |      |      |       |
|                                |           |         |          |           |         |          |       |      |           |                |         |      |      |         |           |         |           | Clear Sci | ores | Don  | e     |
|                                |           |         |          |           |         |          |       |      |           |                |         |      |      |         |           |         |           |           | -    |      |       |
| 2. Bert Alspaugh / Bra         | d Wilkins | Dan Tu  | ittle /  | Darin Ve  | million |          |       |      |           |                |         |      |      |         |           |         |           |           | ▼ N  |      |       |

Step 4: Once done entering all players scores click Done Entering Scores at the bottom right hand side of the screen

| USGA TOURNAMENT<br>MANAGEMENT               | EVENT GOLFERS                             | CALENDAR ROUNDS              | APPS                                                      | Dashboard • My Account 🔻                |
|---------------------------------------------|-------------------------------------------|------------------------------|-----------------------------------------------------------|-----------------------------------------|
| Tyler J. Cope SCGA Test Region 1 Group 1    | Big Canyon CC vs Shady Canyon             | Enter Scores                 |                                                           | System Status: Normal                   |
| Select Tournament ①<br>Select Tournament    | Display by<br>Pairing group               | Sort by Pairing group number | <ul> <li>↓<sup>A</sup>/<sub>Z</sub> Search for</li> </ul> | or Name                                 |
| 1. Adam Rammel (88) / Bill Louden (87) /    | Dave Allison (87) / Donald Brown (86)     |                              |                                                           | ✓ All holes completed                   |
| 2. Bert Alspaugh (70) / Brad Wilkins (94) / | Dan Tuttle (92) / Darin Vermillion (91)   |                              |                                                           | <ul> <li>All holes completed</li> </ul> |
| 3. Andrew Walters (88) / Bob Cohn (88) /    | Dillon Callicoat (91) / Dean King (80)    |                              |                                                           | <ul> <li>All holes completed</li> </ul> |
| 4. Brad Maples (93) / Bruce Schlabach (84)  | / Denny Lane (93) / Darrin Leichty (85)   |                              |                                                           | ✓ All holes completed                   |
| 5. Bob Vanosdol (85) / Bev Watkins (75) /   | David Linville (94) / David Lyons (97)    |                              |                                                           | ✓ All holes completed<br>H              |
| 6. BJ Fulton (95) / Andy Burton (89) / Dor  | ו Williams (99) / David M Young (97)      |                              |                                                           | All holes completed                     |
| 7. Brandy Clifton (89) / Bob Hughes (95) /  | Don Moffitt (92) / Devin Fowler (91)      |                              |                                                           | ✓ All holes completed                   |
| 8. Brian Cocker (97) / Bill O'Connor (87) / | David Garrison (88) / David Heaberlin (92 | 2)                           |                                                           | ✓ All holes completed                   |
|                                             |                                           |                              |                                                           |                                         |
| Random Scores ① Clear All Scores            | Email N                                   | lotification (1) OFF         |                                                           | Done Entering Scores                    |

SCGA Team Play Manual

#### NOTE: PLAYERS WHO "PICK UP" DURING THE ROUND

At the time of this publication, when entering player hole by hole scores, if a player has picked up, if the functionality to enter an X# (Example X6, X7) is available, enter X followed by the number for most likely score.

If that functionality is not available, enter what the player would most likely have made on that hole. If a hole is left blank, the system will calculate the score for posting purposes as Par plus any strokes on that hole. We view a blank hole as a "Hole Not Attempted".

Entering an X score will post a players MAX ESC score for that hole. We're assuming the player started the hole and subsequently picked up.

Step 5: Once done entering scores, ensure the round is set to "Completed" status. This may start the scoring process for the leaderboard. If already set to "Completed", click Display Leaderboard.

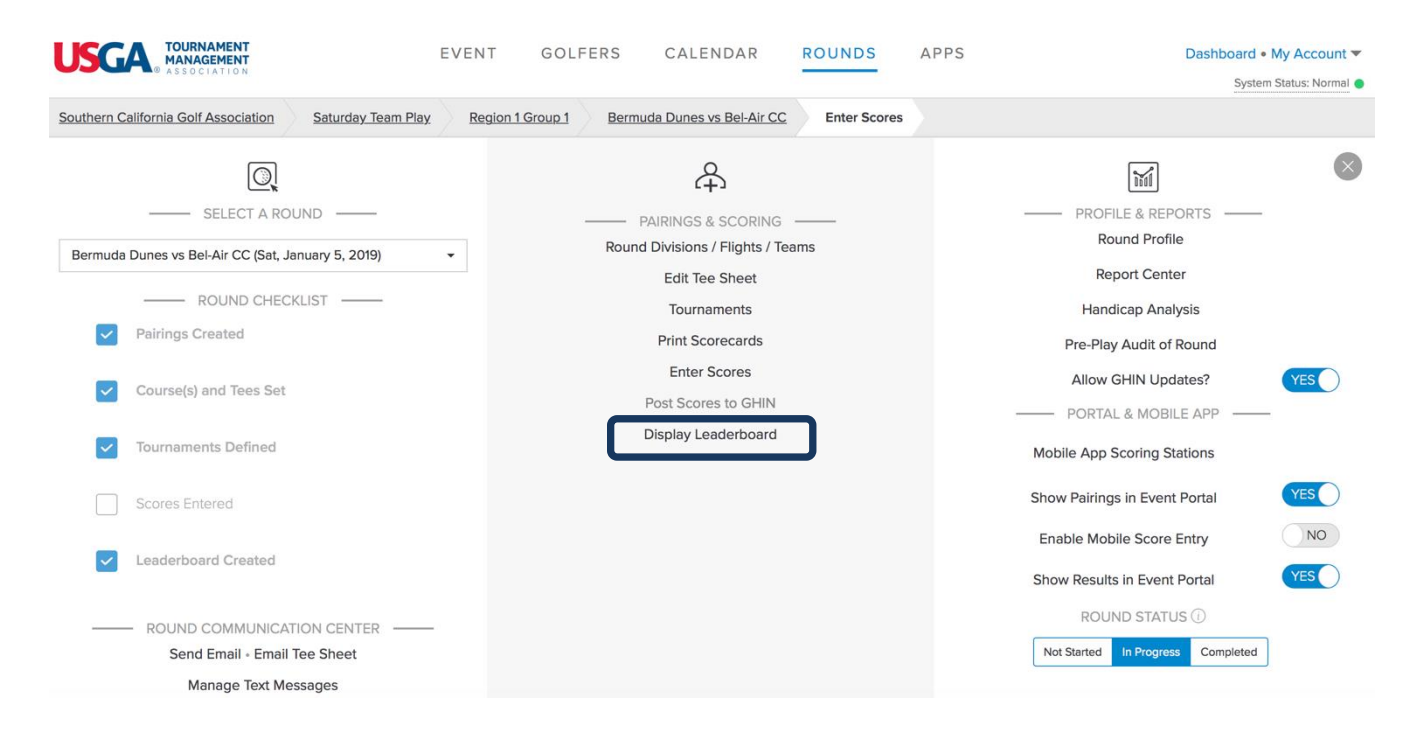

Step 6: When finished, you'll see the leaderboard. Here you can open up the Team Points Summary and either of the tournaments set up in this round.

|                                                                                                    | EVENT                 | GOLFERS             | CALENDAR                       | ROUNDS              | APPS              | Dashboard ● My Account ▼<br>System Status: Normal ● |
|----------------------------------------------------------------------------------------------------|-----------------------|---------------------|--------------------------------|---------------------|-------------------|-----------------------------------------------------|
| Tyler J. Cope SCGA Test Region 1 Group 1                                                                                                 | Big Canyon CC v       | s Shady Canyon      | Leaderboard                    |                     |                   |                                                     |
| <b>Hint:</b> Click on anything in <u>blue</u> to see more details.<br><b>Hint:</b> Section 3-5 is being applied in this round. If you ha | ve questions about co | urse handicaps, ple | ease navigate to the <u>Ha</u> | ndicap Analysis pag | e. Turning off Se | ction 3-5 can be done in the <u>Event Profile</u> . |
| Re-score / Print / Adjust Leaderboard / TV Display                                                                                       |                       |                     |                                |                     |                   |                                                     |
| Team Points Summary                                                                                                    |                       |                     |                                |                     |                   |                                                     |
| Singles Matches 18 Holes                                                                                                    |                       |                     |                                |                     |                   |                                                     |
| Fourball Matches 18 Holes                                                                                                    |                       |                     |                                |                     |                   |                                                     |
|                                                                                                    |                       |                     |                                |                     |                   | H E<br>L P<br>@                                     |

# Example: Singles Matches

|                                                                                                    | EVENT GOLFER                      | RS CALENDAR                           | ROUNDS APPS                           | Dashboard ● My Account ▼<br>System Status: Normal ●  |
|----------------------------------------------------------------------------------------------------|-----------------------------------|---------------------------------------|---------------------------------------|------------------------------------------------------|
| Tyler J. Cope SCGA Test Region 1 Group 1                                                                                     | Big Canyon CC vs Shady Can        | Leaderboard                           |                                       |                                                      |
| Hint: Click on anything in <u>blue</u> to see more details.<br>Hint: Section 3-5 is being applied in this round. If you have | questions about course handice    | aps, please navigate to the <u>Hc</u> | indicap Analysis page. Turning off Se | ection 3-5 can be done in the <u>Event Profile</u> . |
| Re-score / Print / Adjust Leaderboard / TV Display                                                                           |                                   |                                       |                                       |                                                      |
| Team Points Summary                                                                                                    |                                   |                                       |                                       |                                                      |
| Singles Matches 18 Holes                                                                                                    |                                   |                                       |                                       | Expand All                                           |
| Points                                                                                                    | Big Canyon CC                     | Match                                 | Shady Canyon                          | Points                                               |
| 2.00                                                                                                    | Adam Rammel<br>Bethesda CC        | 8&7                                   | Dave Allison<br>Genius Island GC      | 0.00                                                 |
| 2.00                                                                                                    | Bill Louden<br>Langdon Farms GC   | 5&3                                   | Donald Brown<br>Genius Island GC      | 0.00 L<br>P                                          |
| 2.00                                                                                                    | Bert Alspaugh<br>Genius Island GC | 2 up                                  | Dan Tuttle<br>The Country Club        | 0.00                                                 |
| 2.00                                                                                                    | Brad Wilkins<br>The Country Club  | 3&2                                   | Darin Vermillion<br>Scioto CC         | 0.00                                                 |
| 2.00                                                                                                    | Andrew Walters<br>Bethesda CC     | 3 & 2                                 | Dillon Callicoat<br>Genius Island GC  | 0.00                                                 |
| 0.00                                                                                                    | Bob Cohn<br>Genius Island GC      | 2 up                                  | Dean King<br>Genius Island GC         | 2.00                                                 |

# Example: Fourball Tournament

| Team Points Summary       |                                                                    |       |                                                                               |            |
|---------------------------|--------------------------------------------------------------------|-------|-------------------------------------------------------------------------------|------------|
| Singles Matches 18 Holes  |                                                                    |       |                                                                               |            |
| Fourball Matches 18 Holes |                                                                    |       |                                                                               | Expand All |
| Points                    | Big Canyon CC                                                      | Match | Shady Canyon                                                                  | Points     |
| 2.00                      | Adam Rammel + Bill Louden<br>Bethesda CC, Langdon Farms GC         | 7 & 5 | Dave Allison + Donald Brown<br>Genius Island GC                               | 0.00       |
| 2.00                      | Bert Alspaugh + Brad Wilkins<br>Genius Island GC, The Country Club | 3 & 1 | Dan Tuttle + Darin Vermillion<br>The Country Club, Scioto CC                  | 0.00       |
| 2.00                      | Andrew Walters + Bob Cohn<br>Bethesda CC, Genius Island GC         | 4 & 3 | Dillon Callicoat + Dean King<br>Genius Island GC                              | 0.00       |
| 2.00                      | Brad Maples + Bruce Schlabach<br>The Country Club, Forest Creek CC | 8&6   | Denny Lane + Darrin Leichty<br>Congressional CC, Philadelphia Cricket Club    | 0.00       |
| 2.00                      | Bob Vanosdol + Bev Watkins<br>Carnoustie, St. David s CC           | 1 up  | David Linville + David Lyons<br>Long Island Player s Club, Desert Mountain GC | 0.00       |
| 2.00                      | BJ Fulton + Andy Burton<br>Genius Island GC                        | 5&3   | Don Williams + David M Young<br>Scioto CC, Congressional CC                   | 0.00       |
| 0.00                      | Brandy Clifton + Bob Hughes<br>Genius Island GC                    | 7&5   | Don Moffitt + Devin Fowler<br>St. David s CC, Genius Island GC                | 2.00       |
| 0.00                      | Brian Cocker + Bill O'Connor<br>Genius Island GC, Scioto CC        | 6 & 4 | David Garrison + David Heaberlin<br>Genius Island GC                          | 2.00       |
| 12.00                     | Big Canyon CC                                                      | TOTAL | Shady Canyon                                                                  | 4.00       |

The match results will be pushed to other areas of USGA TM. All players and Captains will be able to view the results in two places on the Team Matches Portal: The Schedule Page and the Standings Page.

Example: Schedule Page – Results are shown under Group 1 on 1/2/2019 for the match between Big Canyon CC and Shady Canyon. Additional Detail of each match can be seen by clicking on Details.

|               | G                                             | roup 1              |                         |               |                                                  | Group 2 |                  |
|---------------|-----------------------------------------------|---------------------|-------------------------|---------------|--------------------------------------------------|---------|------------------|
| JAN<br>02     | Big Canyon CC Big Canyon CC won by 33 t       | VS.<br>to 15 points | Shady Canyon<br>Details | <b>JAN 03</b> | Anaheim Hills <ul> <li>Not Started</li> </ul>    | VS.     | Strawberry Farms |
| JAN<br>03     | Pelican Hill <ul> <li>Not Started</li> </ul>  | VS.                 | Virginia CC             | JAN<br>03     | Tustin Ranch<br>Not Started                      | VS.     | Black Gold       |
| <b>JAN 10</b> | Big Canyon CC <ul> <li>Not Started</li> </ul> | VS.                 | Virginia CC             | <b>JAN 10</b> | Anaheim Hills <ul> <li>Not Started</li> </ul>    | VS.     | Black Gold       |
| <b>JAN 10</b> | Shady Canyon <ul> <li>Not Started</li> </ul>  | VS.                 | Pelican Hill            | <b>JAN 10</b> | Strawberry Farms <ul> <li>Not Started</li> </ul> | VS.     | Tustin Ranch     |
| <b>JAN 17</b> | Big Canyon CC <ul> <li>Not Started</li> </ul> | VS.                 | Pelican Hill            | <b>JAN 17</b> | Anaheim Hills <ul> <li>Not Started</li> </ul>    | VS.     | Tustin Ranch     |
| <b>JAN 17</b> | Virginia CC <ul> <li>Not Started</li> </ul>   | VS.                 | Shady Canyon            | <b>JAN 17</b> | Black Gold <ul> <li>Not Started</li> </ul>       | VS.     | Strawberry Farms |

Example: Standings Page – Standings will be ordered by Win/Tie/Loss record under Season Points.

| Home ~        | Team Matches |        |      |                  |                      |                  |     |        |      |                  | <b>0</b> ° -        |
|---------------|--------------|--------|------|------------------|----------------------|------------------|-----|--------|------|------------------|---------------------|
|               |              |        |      |                  |                      |                  |     |        |      |                  |                     |
|               |              |        |      |                  |                      |                  |     |        |      |                  |                     |
|               | G            | roup 1 |      |                  |                      |                  | G   | roup 2 |      |                  |                     |
|               | Win          | Tie    | Loss | Season<br>Points | Individual<br>Points |                  | Win | Tie    | Loss | Season<br>Points | Individua<br>Points |
| Big Canyon CC | 1            | 0      | 0    | 2                | 26                   | Anaheim Hills    | 0   | 0      | 0    | 0                | 0                   |
| Shady Canyon  | 0            | 0      | 1    | 0                | 22                   | Black Gold       | 0   | 0      | 0    | o                | 0                   |
| Virginia CC   | 0            | 0      | 0    | 0                | 0                    | Strawberry Farms | 0   | 0      | 0    | 0                | 0                   |
| Pelican Hill  | 0            | 0      | 0    | 0                | 0                    | Tustin Ranch     | 0   | 0      | 0    | 0                | 0                   |
|               |              |        |      |                  |                      |                  |     |        |      |                  |                     |
|               |              |        |      |                  |                      |                  |     |        |      |                  |                     |

Either Captain has the ability to enter hole by hole scores for both his team and the away team. It may be advisable to make arrangements prior to the start of the match as to who will post player hole by hole scores. It is the responsibility of each team captain to ensure that his team's results are posted by the deadline. One thing to remember for who will be responsible for entering scores, it is strongly suggested that all player scores are entered at the same time.

#### 9. POSTING ESC SCORES

Captains will also be responsible for posting the **adjusted gross scores** (ESC Score) for each player as all scores are posted for handicapping purposes.

To Post Scores for players, Captains should do the following:

Step 1: From your Dashboard, select the Advanced Mode link

| USGA, TOURNAMENT<br>MANAGEMENT<br>ASSOCIATION                                                                                 |                                   |             | My Account 👻                         |
|----------------------------------------------------------------------------------------------------|-----------------------------------|-------------|--------------------------------------|
| Southern California Golf Association Events, Leagues & Trips                                                                  |                                   |             |                                      |
| You can access events, leagues or trips created under 1 other customer account. Sel                                           | ect a different customer account: | So          | uthern California Golf Association 🔹 |
| Last Visited Event: Saturday Team Play : Region 1 Group 1<br>Master Portal: Southern California Golf Association Registration | h                                 |             | ع الدين الح                          |
| Filter Events                                                                                                    |                                   | Sort        | Ву                                   |
| All                                                                                                    |                                   |             | ne v                                 |
| Name                                                                                                    | 🎬 Start Date                      | Golfers     | Actions                              |
| Saturday Team Play : Region 1 Group 1                                                                                         | Jan 5, 2019                       | 4 confirmed | •                                    |
| Saturday Team Play                                                                                                    |                                   |             | Go to Portal                         |
| Southern California Golf Association Registration                                                                             |                                   |             | Go to Portal                         |

Step 2: Under the Rounds Menu, ensure the correct round has been selected on the drop down on the left-hand side of the page. Once selected, click on the Rounds Menu > Post Scores to GHIN

| TOURNAMENT E                                                | VENT GOLFERS        | CALENDAR                            | ROUNDS       | APPS | Dashboard                                                 | • My Account 🔻      |
|-------------------------------------------------------------|---------------------|-------------------------------------|--------------|------|-----------------------------------------------------------|---------------------|
| ASSOCIATION                                                 |                     |                                     |              |      | Syst                                                      | em Status: Normal 🔵 |
| Southern California Golf Association Saturday Team Play     | Region 1 Group 1 Be | rmuda Dunes vs Bel-Air CC           | Enter Scores |      |                                                           |                     |
|                                                             |                     | 4                                   |              |      |                                                           | $\otimes$           |
| SELECT A ROUND                                              |                     | - PAIRINGS & SCORING -              |              | -    | PROFILE & REPORTS                                         | -                   |
| Bermuda Dunes vs Bel-Air CC (Sat. January 5, 2019)          | Ro                  | und Divisions / Flights / Tea       | ms           |      | Round Profile                                             |                     |
|                                                             |                     | Edit Tee Sheet                      |              |      | Report Center                                             |                     |
| ROUND CHECKLIST                                             |                     | Tournaments                         |              |      | Handicap Analysis                                         |                     |
| Pairings Created                                            |                     | Print Scorecards                    |              |      | Pre-Play Audit of Round                                   |                     |
| Course(s) and Tees Set                                      | (                   | Enter Scores<br>Post Scores to GHIN | נ            | _    | Allow GHIN Updates?                                       | YES                 |
| V Tournaments Defined                                       |                     | Display Leaderboard                 |              |      | Mobile App Scoring Stations                               |                     |
| Scores Entered                                              |                     |                                     |              | :    | Show Pairings in Event Portal                             | YES                 |
| Leaderboard Created                                         |                     |                                     |              |      | Enable Mobile Score Entry<br>Show Results in Event Portal | NO<br>YES           |
| ROUND COMMUNICATION CENTER     Send Email - Email Tee Sheet |                     |                                     |              |      | ROUND STATUS () Not Started In Progress Completed         |                     |
| Manage Text Messages                                        |                     |                                     |              |      |                                                           |                     |

Step 3: On the Post Scores to GHIN Page, select the type of score to be posted e.g. Home, Away, Tournament

| USG/                         |                                               | EVENT               | GOLFERS CA                               | ALENDAR ROUNDS                       | APPS                |                               | Dashboard • My Account  System Status: Normal |
|------------------------------|-----------------------------------------------|---------------------|------------------------------------------|--------------------------------------|---------------------|-------------------------------|-----------------------------------------------|
| Tyler J. Cope                | SCGA Test Region 1 Group 1                    | Big Canyon CC       | vs Shady Canyon GI                       | HIN Score-Posting Dashboard          |                     |                               |                                               |
| Select those p               | olayers for whom you wish to post scores to G | HIN. You can filter | the list down to specific pl             | ayers by custom field, as well as se | elect the score pos | ting type from the score type | dropdown.                                     |
| FILTER E<br>Select<br>Search | a Field  Uncheck All                          | Clear               | CORE TYPE:<br>Home<br>Wway<br>Fournament |                                      |                     |                               | Post Scores<br>Print Report                   |
|                              | Name -                                        | Index               | GHIN                                     | Affiliation                          | Gender              | ESC Score<br>(Rating / Slope) | Status                                        |
|                              | Dave Allison                                  | +1.4                |                                          | Genius Island GC                     | м                   | 81 (73.2/131)                 | HEL                                           |
|                              | Bert Alspaugh                                 | +1.3                | 4344355                                  | Genius Island GC                     | м                   | 69 (73.2/131)                 | P<br>(?)                                      |
|                              | Donald Brown                                  | 1.0                 |                                          | Genius Island GC                     | М                   | 82 (73.5/134)                 |                                               |
|                              | Andy Burton                                   | 4.0                 |                                          | Genius Island GC                     | м                   | 86 (73.2/131)                 |                                               |

Step 4: Captains may need to post Home or Away scores for certain players. This can easily be done by selecting only those players with a certain Affiliation for the Home team and post Home Scores. The same process would be followed for Away players.

The example below will post a Home score for Bert since he is selected with a blue check mark.

| <b>USG</b>                   | TOURNAMENT<br>MANAGEMENT<br>© CLUB PREMIUM    | EVENT              | GOLFERS                           | CALENDAR                 | ROUNDS                | APPS              |                               | Dashboard • My Account  System Status: Normal |
|------------------------------|-----------------------------------------------|--------------------|-----------------------------------|--------------------------|-----------------------|-------------------|-------------------------------|-----------------------------------------------|
| Tyler J. Cope                | SCGA Test Region 1 Group 1                    | Big Canyon C       | C vs Shady Canyon                 | GHIN Score-Postin        | g Dashboard           |                   |                               |                                               |
| Select those                 | players for whom you wish to post scores to G | iHIN. You can filt | er the list down to spe           | ecific players by custom | field, as well as sel | ect the score pos | ting type from the score ty   | rpe dropdown.                                 |
| FILTER E<br>Select<br>Searct | a Field                                       | Clear              | SCORE TYPE:<br>Home<br>Tournament |                          |                       |                   |                               | Post Scores                                   |
| Check All                    | Uncheck All                                   |                    |                                   |                          |                       |                   |                               | Print Report                                  |
| $\frown$                     | Name 👻                                        | Index              | GHIN                              | Affiliation              |                       | Gender            | ESC Score<br>(Rating / Slope) | Status                                        |
|                              | Dave Allison                                  | +1.4               |                                   | Genius Island            | GC                    | м                 | 81 (73.2/131)                 | E                                             |
|                              | Bert Alspaugh                                 | +1.3               | 4344355                           | Genius Island            | GC                    | м                 | 69 (73.2/131)                 | P<br>(2)                                      |
|                              | Donald Brown                                  | 1.0                |                                   | Genius Island            | GC                    | м                 | 82 (73.5/134)                 |                                               |
|                              | Andy Burton                                   | 4.0                |                                   | Genius Island            | GC                    | М                 | 86 (73.2/131)                 |                                               |

#### **10. REPORTS**

Almost all printed materials and reports can be found on the Advanced Mode side of USGA TM. To find these printed materials and reports, head to the Rounds Tab for the match in question. From here, select Report Center.

A list of some printed materials that can be created and printed would be scorecards, cart signs, tee sheets and many other printed materials.

Step 1: From your Dashboard, select the Advanced Mode link

| USGA TOURNAMENT<br>MANAGEMENT<br>ASSOCIATION                                                                                  |                             |             | My Account 🔻                        |
|----------------------------------------------------------------------------------------------------|-----------------------------|-------------|-------------------------------------|
| Southern California Golf Association Events, Leagues & Trips                                                                  |                             |             |                                     |
| You can access events, leagues or trips created under 1 other customer account. Select a                                      | different customer account: | Sou         | thern California Golf Association 🔹 |
| Last Visited Event: Saturday Team Play : Region 1 Group 1<br>Master Portal: Southern California Golf Association Registration |                             |             | I LESS                              |
| Filter Events                                                                                                    |                             | Sort E      | У                                   |
| All                                                                                                    |                             | ⊸ Non       | e v                                 |
| Name                                                                                                    | 🛗 Start Date                | 쓸 Golfers   | Actions                             |
| Saturday Team Play : Region 1 Group 1                                                                                         | Jan 5, 2019                 | 4 confirmed | •                                   |
| Saturday Team Play                                                                                                    |                             |             | Go to Portal                        |
| Southern California Golf Association Registration                                                                             |                             |             | Go to Portal L                      |

Step 2: Once on the manager side of USGA TM, ensure the correct round on the left-hand side of the page is selected and click on Report Center

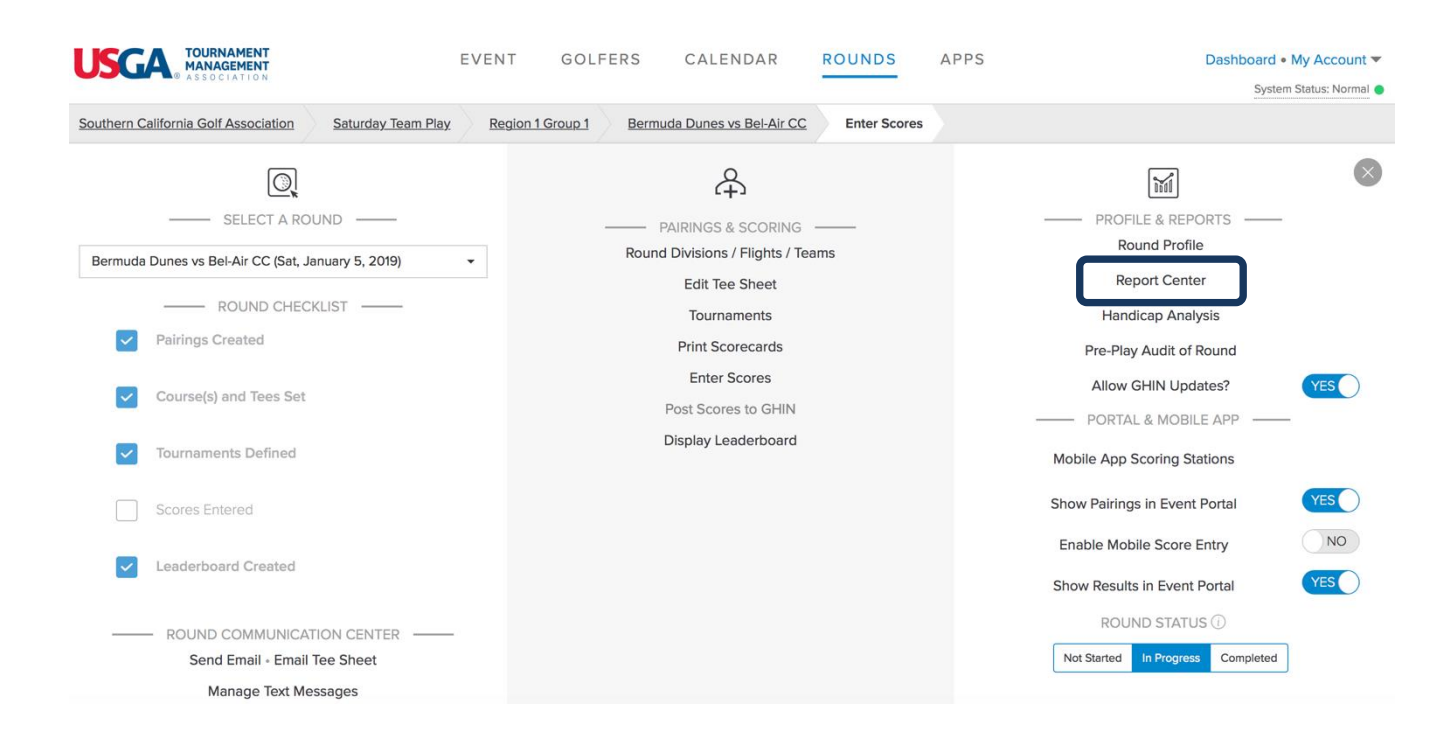

Step 3: On the Report Center Page, you can do a few things. You can use the search field to search for scorecards, cart signs, tee sheets, alpha sheets, or any other reports available in the categories seen below.

|                                                    | EVENT GOLFERS            | CALENDAR ROUNDS                   | APPS | Dashboard ● My Account ▼<br>System Status: Normal ● |
|----------------------------------------------------|--------------------------|-----------------------------------|------|-----------------------------------------------------|
| Southern California Golf Association Saturday Test | Region 1 Group 1 Bermuda | Dunes vs Bel-Air CC Report Center |      |                                                     |
| New Category O Discover Reports                    | New Document             | Search for                        | ٩    |                                                     |
| ☆ Basic Reports                                    |                          |                                   |      |                                                     |
| ☆ Basic Spreadsheets                               |                          |                                   |      |                                                     |
| ☆ Page Composer                                    |                          |                                   |      |                                                     |
| ☆ Report Composer                                  |                          |                                   |      |                                                     |
| ☆ Spreadsheet Composer                             |                          |                                   |      | H                                                   |
| ☆ This Event                                       |                          |                                   |      | E<br>L<br>P<br>0                                    |
|                                                    |                          |                                   |      |                                                     |

On the Report Center page, clicking on a Category (Basic Reports, Basic Spreadsheets etc.) opens up that category and all reports contained within that Category.